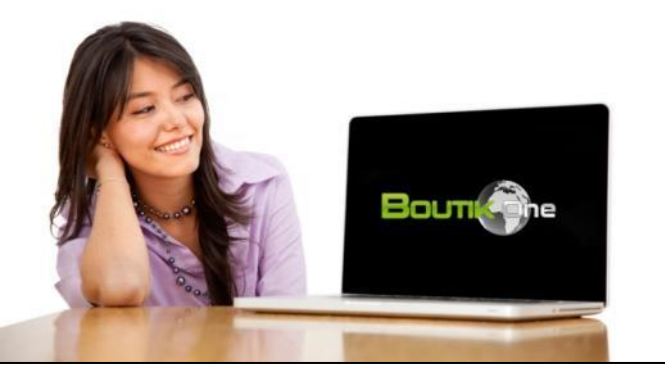

# Guide de démarrage rapide

BoutikOne version 2020 (CMS Wordpress / Woocommerce)

<u>Chapitre 1 – Ajouter vos articles</u> <u>Chapitre 2 – Créer un menu</u>

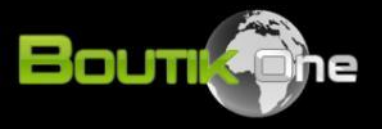

Bienvenue chez BoutikOne. Ce guide de démarrage rapide a pour but de vous permettre de configurer votre boutique en quelques dizaines de minutes.

Ce guide ne traite pas des fonctionnalités avancées de votre boutique, mais vous permet en un minimum de temps de vous familiariser avec votre boutique.

Avant de commencer, veuillez vérifier que vous avez bien reçu vos identifiants BoutikOne pour vous connecter à l'administration de votre boutique.

#### La petite étoile indique une astuce

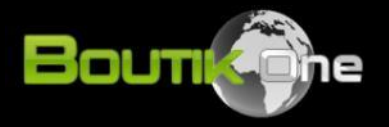

#### 1. Connectez vous à votre admin

- Cliquez sur le lien qui vous a été communiqué pour vous connecter à l'admin de votre boutique, généralement www.votredomaine.com/wp-admin
- Entrez votre login et mot de passe
- Cliquez ensuite sur « se connecter » pour vous rendre sur le tableau de bord de la boutique.

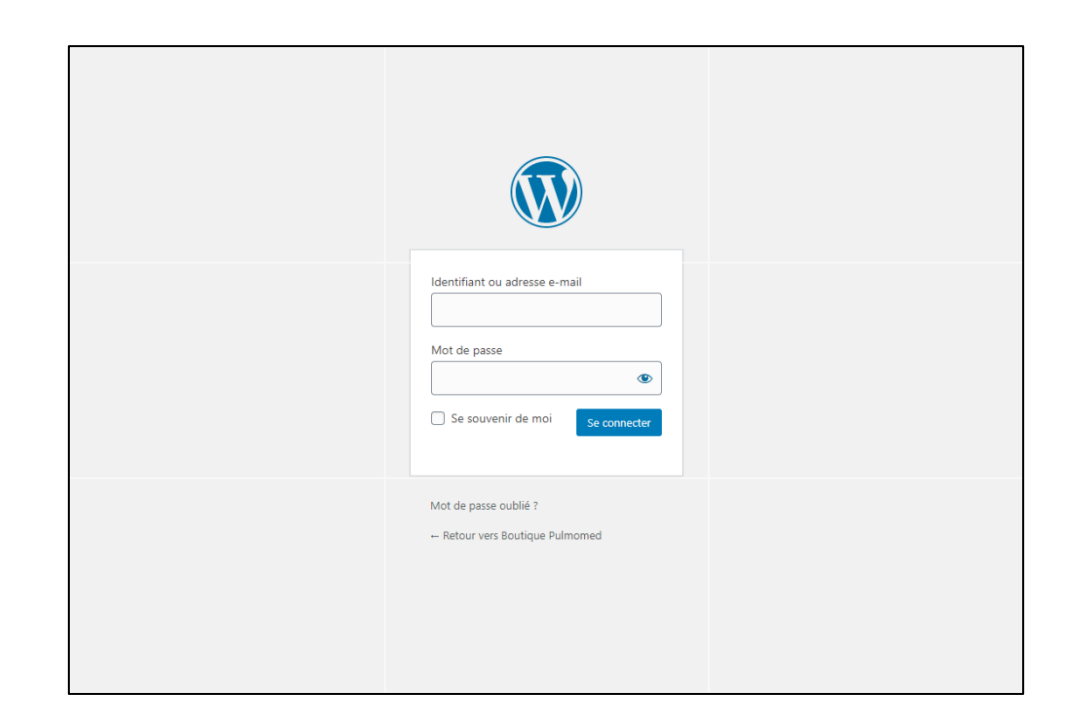

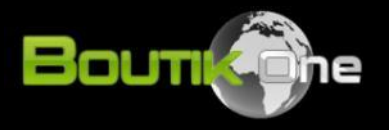

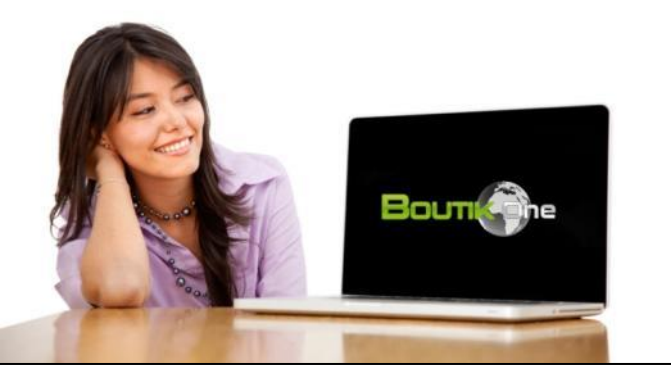

## **Chapitre 1**

#### Ajouter vos articles

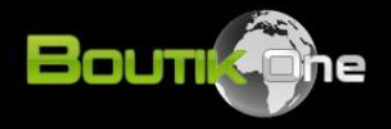

#### 2. Vérifiez les permissions des utilisateurs

Nous vous conseillons dans un premier temps de vérifier les permissions des utilisateurs et de donner des accès supplémentaires au besoin si vous travaillez en équipe sur la boutique.

- Dans la colonne de gauche grisée de votre tableau de bord, repérez le lien
   « Utilisateurs »
- Cliquez sur « Ajouter »
- Remplissez la fiche de l'utilisateur de donnez lui le rôle souhaité avec le menu déroulant « Rôle »
- Cliquez sur le bouton bleu « Ajouter un utilisateur »

Le rôle Administrateur confère à l'utilisateur tous les droits sur la boutique. Nous vous conseillons de donner ce rôle aux personnes de confiance uniquement.

| Tableau de bord     Flatsome | Ajouter un utilisateu                       | r                                                                  |
|------------------------------|---------------------------------------------|--------------------------------------------------------------------|
| Tacsonie                     | Créer un nouvel utilisateur et l'ajout      | er à ce site.                                                      |
| 🖈 Articles                   | Identifiant (nécessaire)                    |                                                                    |
| 💼 Portfolio                  | identifiant (necessaire)                    |                                                                    |
| 9 Médias                     | Adresse de messagerie                       |                                                                    |
| 📕 Pages                      | (nécessaire)                                |                                                                    |
| Commentaires                 |                                             |                                                                    |
| UX Blocks                    | Prénom                                      |                                                                    |
| 🖂 Contact                    | New                                         |                                                                    |
| WooCommerce                  | Nom                                         |                                                                    |
| Produits                     | Site web                                    |                                                                    |
| - Statistiques               |                                             |                                                                    |
| Marketing                    | Langue 🕰                                    | Site par défaut 🗸                                                  |
| Timurcenty                   |                                             |                                                                    |
| Apparence                    | Mot de passe                                | Afficher le mot de passe                                           |
| 😰 Extensions                 | Extensions installées                       |                                                                    |
| 💄 Utilisateurs               | Ajouter on à                                | ✓ Envoyer un message au nouvel utilisateur à propos de son compte. |
| Tous les utilisateurs        | Editeur d'extension                         |                                                                    |
| Ajouter                      | Rôle                                        | Abonné V                                                           |
| Profil                       |                                             |                                                                    |
| 🖋 Outils                     | Ajouter un utilisateur                      |                                                                    |
| E Réglages                   |                                             |                                                                    |
| SeedProd                     |                                             |                                                                    |
| Font Awesome                 |                                             |                                                                    |
| Réduire le menu              | Merci de faire de <u>WordPress</u> votre ou | til de création.                                                   |

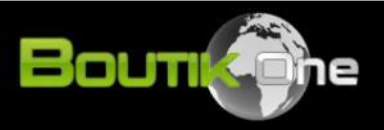

## 3. Créer l'arborescence de votre boutique (1/3)

Prenez quelques minutes pour déterminer l'arborescence la plus adaptée à votre activité. Vous devrez dans un premier temps créer des catégories, puis des sous-catégories et enfin, ajouter vos articles dans les sous-catégories.

**Exemple d'arborescence:** 

- Prêt à porter
  - Vestes
    - Article 1
    - Article 2
  - Pantalons
  - Jupes
- Cosmétiques
  - Rouge à lèvres
  - Fond de teint
  - Vernis à ongle

Dans cet exemple, les catégories sont en rouge, Les sous-catégories en bleu, et les articles en gris. Il est important que vous définissiez votre arborescence Idéale avant de commencer à la créer.

Il est possible de rajouter plusieurs niveaux dans votre arborescence et de créer des sous-souscatégories.

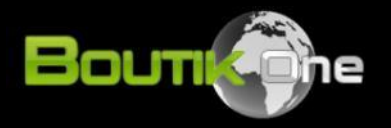

#### 3. Créer l'arborescence de votre boutique (2/3)

Nous allons maintenant créer des catégories dans votre boutique.

#### Ajouter votre première catégorie:

- Dans la colonnes de gauche, cliquez sur Produits > Catégories
- Rentrez le nom de votre catégorie de premier niveau (par exemple « Prêt à porter » en nous référant à l'arborescence de la page précédente).
- Laisser le champs « Slug » vide, qui sera généré automatiquement par Wordpress (<u>plus d'info sur le Slug</u> <u>ici</u>)
- Laissez « Aucun » dans le champs catégorie parente
- Laissez les autres champs vides et cliquez sur le bouton bleu « ajouter une catégorie »

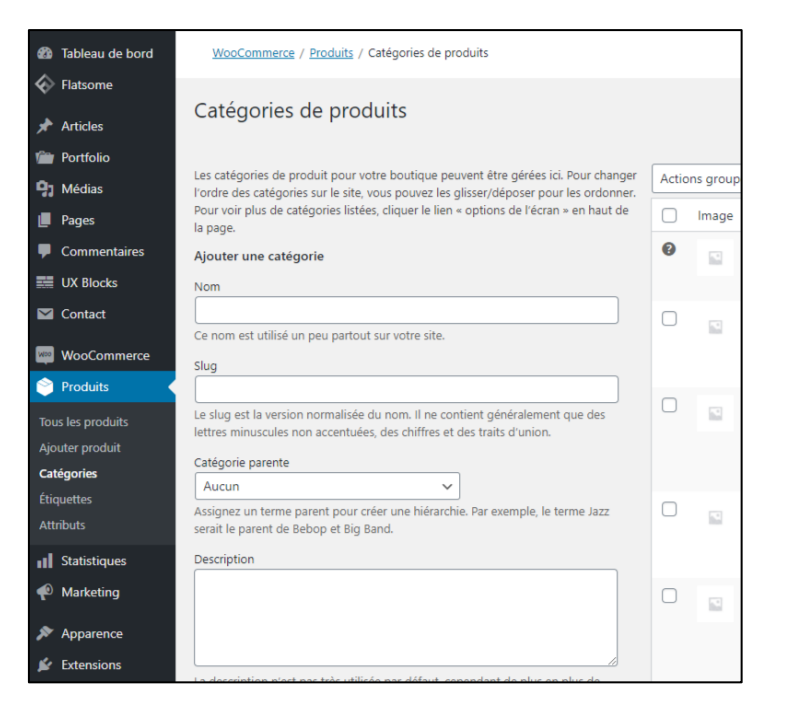

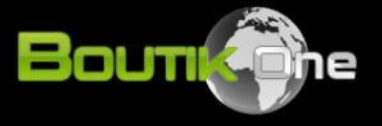

#### 3. Créer l'arborescence de votre boutique (3/3)

#### Nous allons maintenant créer vos sous-catégories

#### Ajouter votre première sous-catégorie:

- Répétez l'opération décrite précédemment pour ajouter une catégorie mais cette fois-ci, utilisez le menu déroulant « Catégorie parente » pour placer votre sous-catégorie dans sa catégorie de premier niveau.
- Par exemple la sous-catégorie « Vestes » est à placer dans la catégorie parente « Prêt à porter » en suivant notre exemple.
- Cliquez sur le bouton « Ajouter une catégorie » en bas de page.
- Vous pouvez procéder en suivant la même démarche pour ajouter des sous-sous-catégories (niveau 3) si vous en avez.

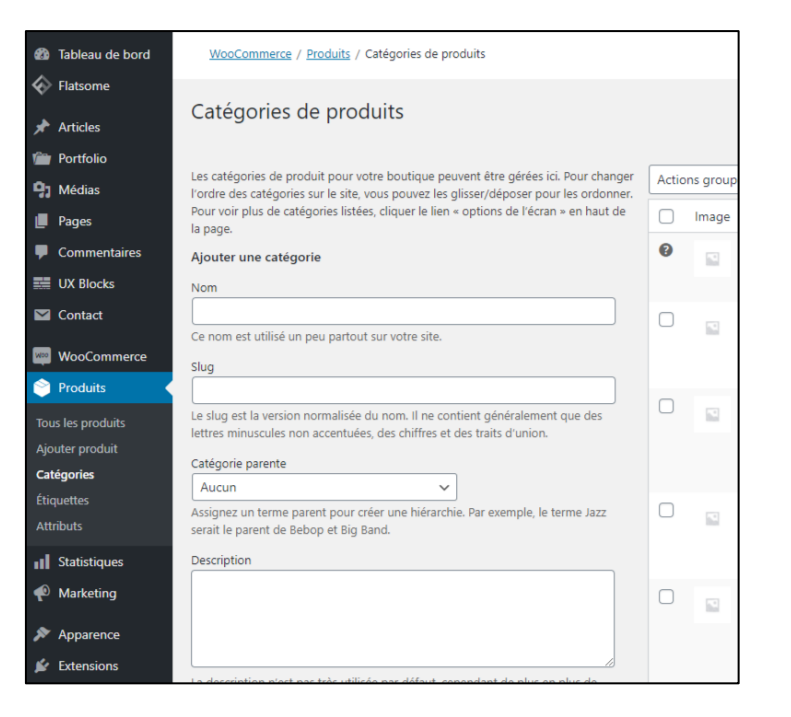

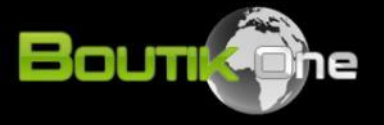

# Félicitations !

Vous venez de finir de créer l'arborescence de votre boutique. Vous allez maintenant pouvoir ajouter vos articles !

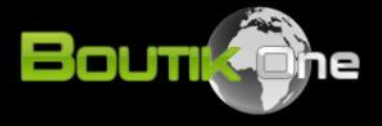

#### 4. Ajouter vos articles (introduction)

Wordpress vous permet d'ajouter autant d'articles que vous souhaitez. Vous pouvez ajouter des articles physiques (accessoires, vêtements, bijoux...), des articles téléchargeables (MP3, logiciels...) ou encore des services (soins, impressions, prestations diverses...).

Il existe 3 techniques vous permettant d'ajouter vos articles:

- En créant une fiche article
- En dupliquant un article déjà existant
- En important une liste d'article à partir d'un fichier csv

Nous étudierons les 2 premières techniques dans ce guide de démarrage rapide, si vous souhaitez importer vos articles à partir d'un fichier csv, merci de nous contacter.

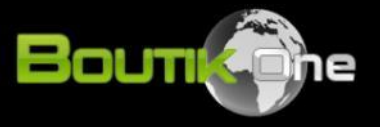

#### 4. Ajouter vos articles (1/4)

- Dans la colonnes de gauche, cliquez sur Produit > Ajouter
- Entrez le nom du produit (1)
- Entrez la description de votre article (2a ou 2b). <u>Note</u> : la description renseignée en 2a apparaitra sous les photos de l'article alors que la description renseignée en 2b apparaîtra à droite des photos de l'article. Si vos descriptions sont courtes, nous vous conseillons le champs 2b uniquement.
- Cliquez sur la sous-catégories dans laquelle le produit doit apparaître, vous pouvez sélectionner une ou plusieurs sous-catégories (3).
- Ajoutez la photo principale de votre produit (4a). Si vous avez des photos supplementaires à ajouter, mettez-les dans la galerie de photo (4b).
- Passez à la page suivante pour voir la suite des instructions (zone 5).

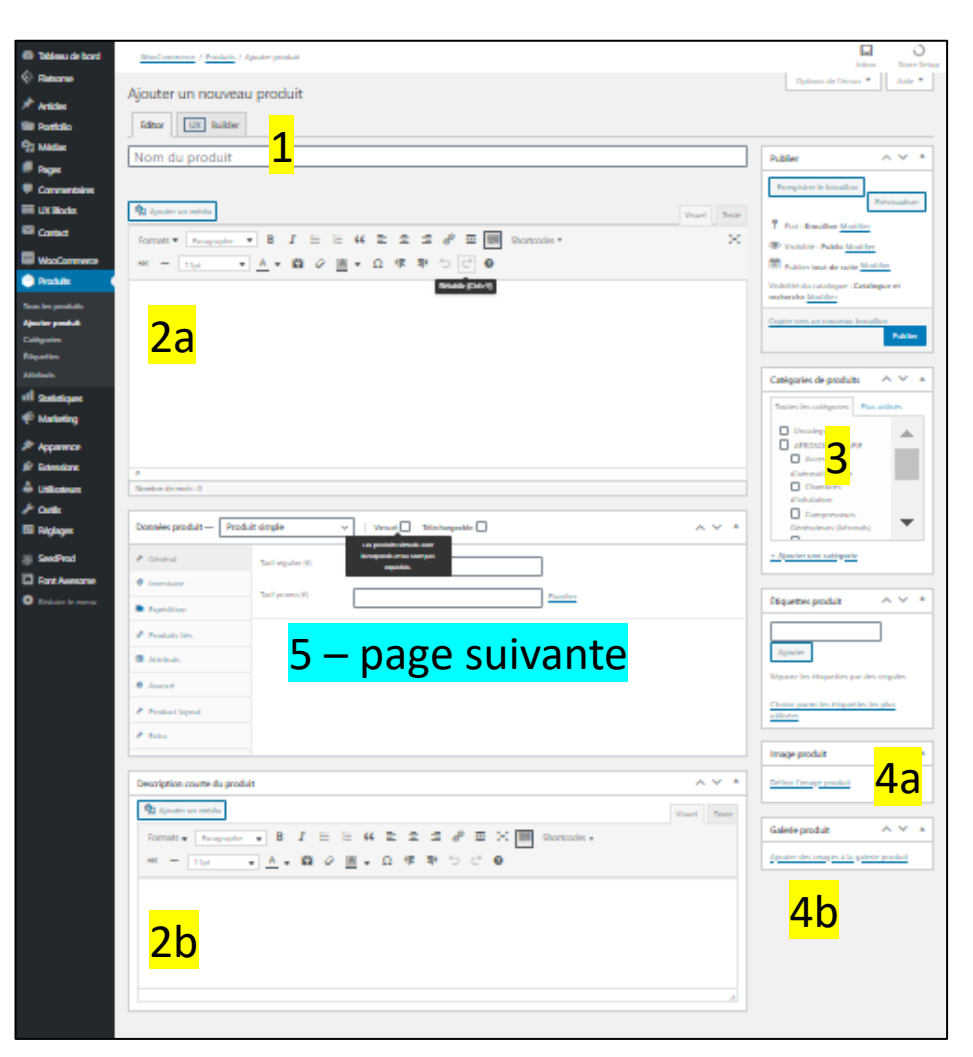

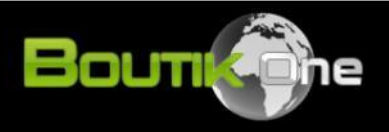

#### 4. Ajouter vos articles (2/4)

- Indiquez le prix de l'article (5)
- Cliquez sur l'onglet « inventaire » (6) et passez à la page suivante

| M Contact           | Données produit — Produit sir | imple 🗸 Virtuel: Téléchargeable: 🗌 |
|---------------------|-------------------------------|------------------------------------|
| www WooCommerce     |                               |                                    |
| 🔗 Produits          | 📕 Général                     | Tarif régulier (€) <mark>5</mark>  |
| Tous les produits   | 🗇 Inventaire <mark>6</mark>   | Tarif promo (€) Planifier          |
| Ajouter produit     | Expédition                    |                                    |
| Catégories          |                               |                                    |
| Étiquettes          | Produits liés                 |                                    |
| Attributs           | Attributs                     |                                    |
| <b>Statistiques</b> | 🌣 Avancé                      |                                    |
| 🐢 Marketing         | 📕 Product layout              |                                    |
| 🔊 Apparence         | 🖌 Extra                       |                                    |
| Ajouter produit     |                               |                                    |

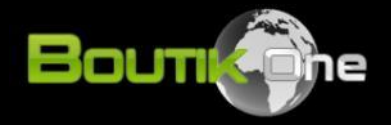

#### 4. Ajouter vos articles (3/4)

- Indiquez la référence (SKU) de votre article (6)
- Si vous souhaitez gérer le stock de vos articles, cochez la case « Activer la gestion de stock au niveau produit » (7) puis indiquez la quantité en stock.
- Enfin, cliquez sur l'onglet « Expédition » (8) et indiquez le poids de l'article

| Contact                    | Données produit — Produit sir | mple 🗸                  | Virtuel: Téléchargeable:                                 |                                        |
|----------------------------|-------------------------------|-------------------------|----------------------------------------------------------|----------------------------------------|
| WooCommerce       Produits | 🖌 Général                     | UGS                     | 6                                                        | 0                                      |
| Tous les produits          | Inventaire                    | Gérer le stock ? 7      | Activer la gestion de stock au niveau produit            |                                        |
| Ajouter produit            | Expédition 8                  | État du stock           | En stock                                                 | 0                                      |
| Categories<br>Étiquettes   | Produits liés                 |                         |                                                          | ] -                                    |
| Attributs                  | Attributs                     | Vendre individuellement | Activer cette option pour n'autoriser qu'un exemplaire u | nique de cet article dans une commande |
| Statistiques               | Avancé                        |                         |                                                          |                                        |
| 🕐 Marketing                | 🖋 Product layout              |                         |                                                          |                                        |
| 🔊 Apparence                | 🖌 Extra                       |                         |                                                          |                                        |
| Ajouter produit            |                               |                         |                                                          |                                        |

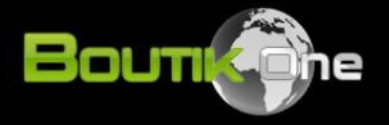

#### 4. Ajouter vos articles (4/4)

- Cliquez sur le bouton bleu (9) en haut à droite de la page pour publier votre article.
- Une fois publié, vous pouvez voir votre article en cliquant le lien « voir article » dans la barre tout en haut de page.

 Une fois votre article publié, vous pouvez facilement le modifier en cliquant sur le lien « Modifier produit » en haut de la page produit

Modifier produit

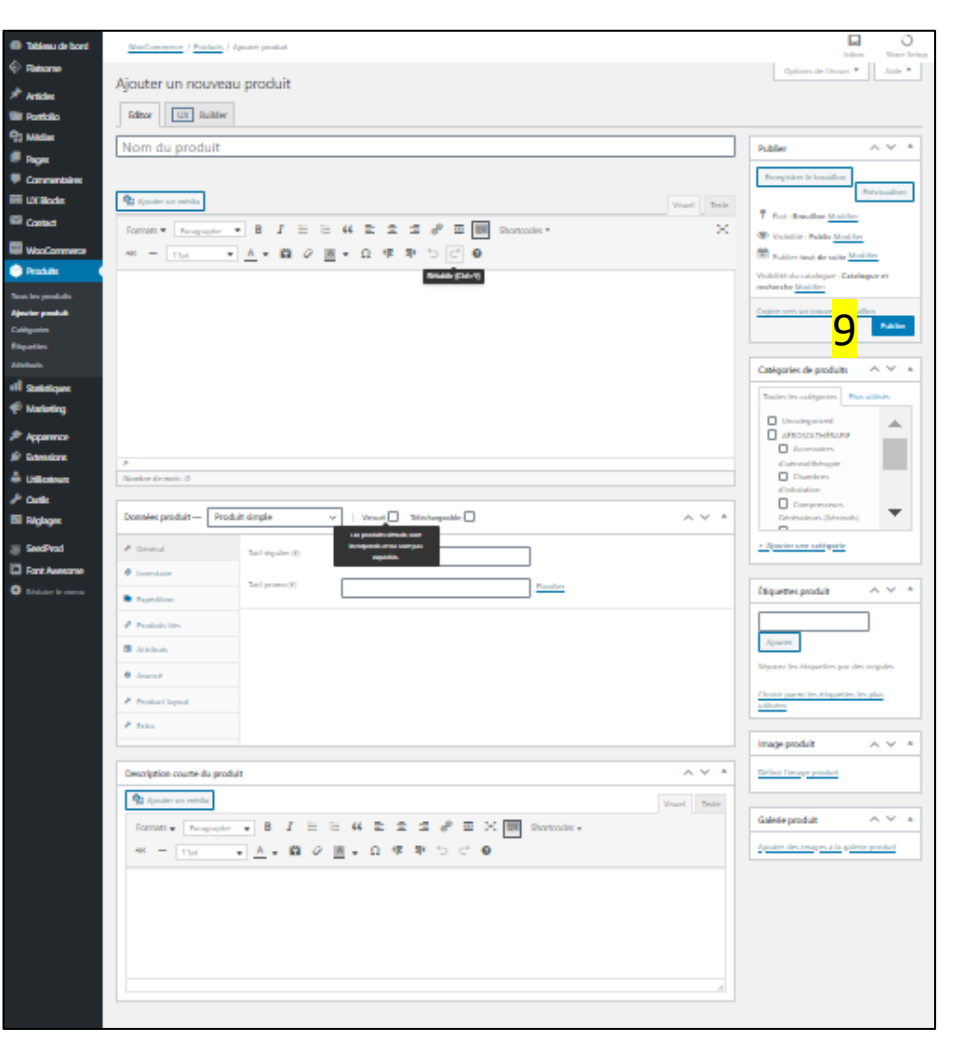

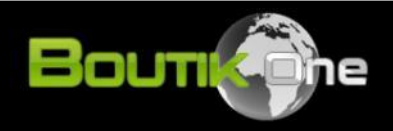

#### 5. Dupliquer vos articles

- Une fois vos premiers articles ajoutés, vous pouvez étudier la possibilité de les dupliquer et les éditer pour gagner du temps. Pour cela, cliquez dans la colonne de gauche de votre tableau de bord : Produits > Tous les produits
- Vous trouverez en zone A un ensemble de filtres vous permettant de rapidement trouver vos articles.
- Une fois l'article trouvé, passez votre souris sur son nom et cliquez sur « Dupliquer »

| Tableau de bord                                    | <u>WooC</u> | ommerce | / Produits                                                                 |                           |                  |                  |                      |            |             | Inbox                                       | O<br>Store Setup |
|----------------------------------------------------|-------------|---------|----------------------------------------------------------------------------|---------------------------|------------------|------------------|----------------------|------------|-------------|---------------------------------------------|------------------|
| Flatsome                                           | Produ       | uits Ai | outer produit Importer Exporter                                            |                           |                  |                  |                      |            |             | Options de l'écran 🔻                        | Aide 🔻           |
| Articles                                           | Tous (89)   | Publiés | (68)   Privés (21)   Tri                                                   |                           |                  |                  |                      | _          |             | Rechercl                                    | ne produits      |
| Portfolio                                          | Actions     | groupée | Appliquer Sélectionner une cate                                            | égorie 🗸 🛛 Filtrer par ty | /pe de produit 🗸 | Filtrer par état | de stock 🗸 🖌 Filtrer | A          | 89 éléments | « < 1 sur                                   | 5 > >>           |
| Pages                                              |             |         | Nom                                                                        | UGS                       | Stock            | Prix             | Catégories           | Étiquettes | *           | Date                                        |                  |
| Commentaires                                       |             |         |                                                                            |                           |                  |                  |                      | -          |             | Publié<br>14/08/2020 à 20h15                |                  |
| UX Blocks                                          |             |         | ID : 192   Modifier   Modification rapide   Corbei<br>Afficher   Dupliquer | lle                       |                  |                  |                      |            |             |                                             |                  |
| Contact                                            |             |         |                                                                            |                           |                  |                  |                      |            | ☆           | Dernière modification<br>14/08/2020 à 20h15 |                  |
| Produits                                           |             |         | -                                                                          |                           |                  | Notor            |                      | d:f:eetien | no no i dio | aut vous                                    |                  |
| Tous les produits<br>Ajouter produit<br>Catégories |             | -       |                                                                            |                           | per              | met de           | modifier le          | es informa | ations es   | sentielles                                  |                  |
| Étiquettes                                         |             |         |                                                                            |                           | du               | produit          | sans chang           | ger de pa  | ge. Essay   | ez.                                         |                  |
| Attributs                                          |             |         |                                                                            |                           |                  |                  |                      |            |             | 14/08/2020 à 20h15                          |                  |

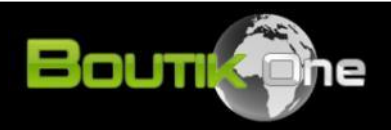

# Félicitations !

Vous venez d'ajouter vos premiers articles. Nous allons maintenant étudier les attributs de vos articles.

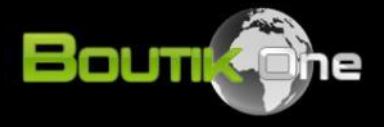

#### 5. Les attributs (introduction)

Les attributs d'articles sont facultatifs, vous pouvez parfaitement créer vos articles sans renseigner d'attributs. Cependant, ils peuvent être très utiles dans les cas suivants :

- Créer des articles avec des variations (couleurs, tailles, matières... par exemple).
- Créer des filtres permettant à vos clients de rapidement trier vos articles.
- Communiquer un certains nombre de caractéristiques sur vos fiches produit de manière concise et ordonnée.

Vous pouvez créer 2 types d'attributs :

- Les attributs globaux : attributs créés hors de la fiche article pouvant être assigné à n'importe quel article.
- Les attributs locaux : attributs créés directement sur la fiche article, exclusifs à un article.

Dans un soucis d'organisation et d'efficacité, nous vous conseillons de toujours préférer les attributs globaux à ceux locaux, dans la mesure du possible. Nous verrons dans un premier temps la procédure pour créer des attributs globaux avant d'étudier les attributs locaux.

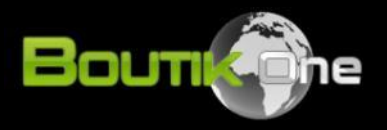

#### 5. Exemples d'attributs globaux

Exemples d'attributs globaux pouvant être partagés entre plusieurs produits :

| Nom de l'attribut | Valeurs              |
|-------------------|----------------------|
| Couleur           | Rouge, vert, bleu    |
| Marque            | Sony, Samsung, Apple |
| Collection        | 2020, 2019, 2018     |

Sur le site www.maisondudrone.com, les attributs globaux ont été utilisés pour créer un système de filtre par marque, permettant aux clients de trouver rapidement le type d'accessoire compatible avec leurs appareils.

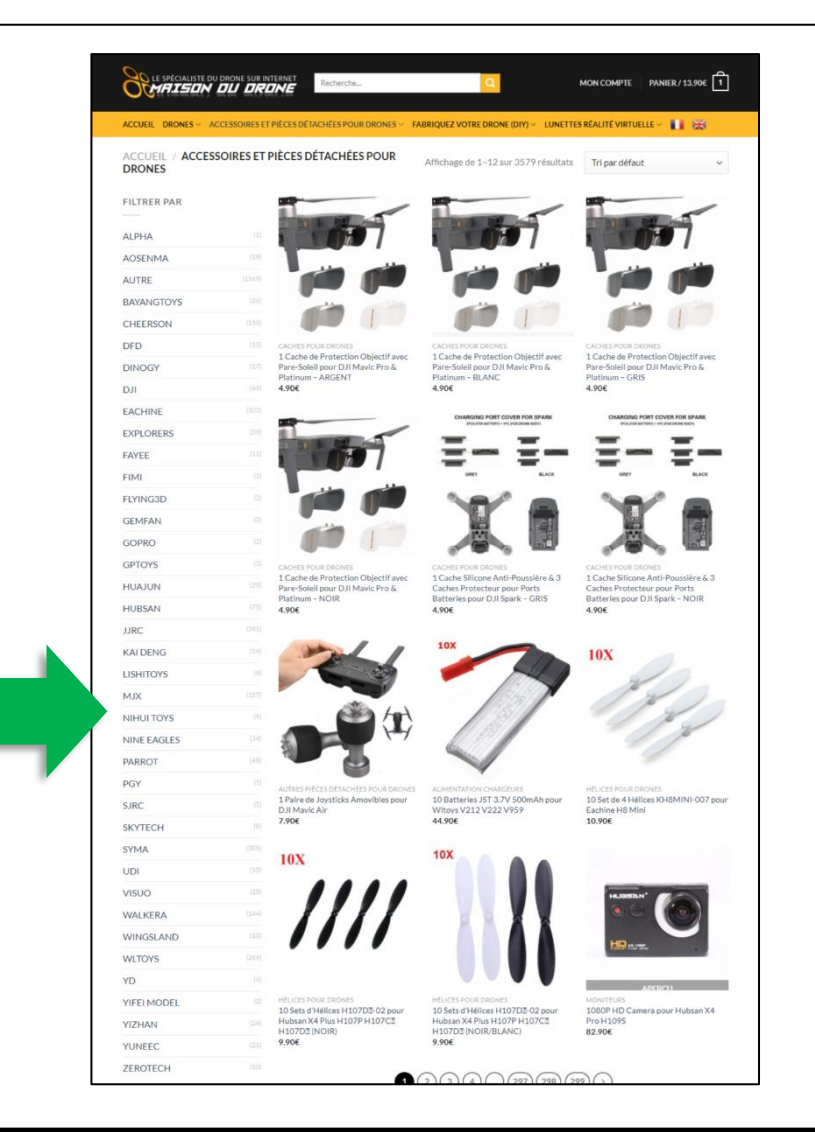

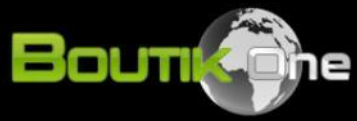

#### 5. Créer des attributs globaux (1/4)

Depuis votre tableau de bord, dans la colonne de gauche, cliquez sur Produits > Attributs

- Renseignez le nom de l'attribut et cliquez sur « Ajouter un attribut ». Pour l'exemple, nous ajoutons ici l'attribut « Couleur ».
- Votre attribut apparaît ensuite à droite de votre écran, passez la souris dessus et cliquez sur « Configurer les termes »

| 🚯 Tableau de bord                              | WooCommerce / Produits / Attributs                                                                                                    |  |  |  |  |
|------------------------------------------------|----------------------------------------------------------------------------------------------------|--|--|--|--|
| <ul> <li>Flatsome</li> <li>Articles</li> </ul> | Attributs                                                                                                    |  |  |  |  |
| 💼 Portfolio                                    | Ajouter un nouvel attribut                                                                                                    |  |  |  |  |
| <ul> <li>Médias</li> <li>Pages</li> </ul>      | Les attributs vous permettent de définir des données supplémentaires pour les<br>produits, telles que la taille ou la couleur. Vous pouvez utiliser ces attributs dans la<br>colonne latérale de la boutique en utilisant les widgets « filtrage par attribut ». |  |  |  |  |
| Commentaires                                   | Nom                                                                                                    |  |  |  |  |
| 📰 UX Blocks                                    | Couleur                                                                                                    |  |  |  |  |
| M Contact                                      | Nom pour l'attribut (affiché dans la partie publique).<br>Identifiant                                                                                                    |  |  |  |  |
| wooCommerce                                    |                                                                                                    |  |  |  |  |
| 🔌 Produits                                     | Identifiant/Référence unique pour l'attribut, doit avoir au plus 28 caractères.                                                                                                    |  |  |  |  |
| Tous les produits<br>Ajouter produit           | Activer les archives ?<br>Activer si vous souhaitez que cet attribut dispose d'archives dans votre<br>boutique                                                                                                    |  |  |  |  |
| Catégories                                     | Tri par défaut                                                                                                    |  |  |  |  |
| Étiquettes                                     | Tri personnalisé 🗸                                                                                                    |  |  |  |  |
| Attributs                                      | Détermine l'ordre de tri des termes sur les pages produits de la boutique. Si                                                                                                    |  |  |  |  |
| Statistiques                                   | vous utilisez un tri personnalisé, vous pouvez glisser/déposer les termes dans<br>cet attribut.                                                                                                    |  |  |  |  |
| 🕐 Marketing                                    | Ajouter un attribut                                                                                                    |  |  |  |  |

| Nom                             | Identifiant | Trié par         | Termes                     |
|---------------------------------|-------------|------------------|----------------------------|
| Couleur<br>Modifier   Supprimer | couleur     | Tri personnalisé | –<br>Configurer les termes |

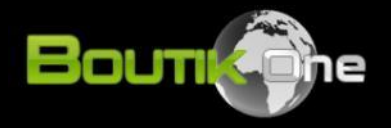

#### 5. Créer des attributs globaux (2/4)

Ajoutez ensuite les valeurs de l'attribut dans le champs « Nom » puis cliquez sur le bouton bleu. Répétez l'opération jusqu'à avoir renseigné toutes les valeurs de l'attribut.

| Tableau de bord                                   | WooCommerce / Produits / Modifier l'attribut                                                                                                    |                    |             |            | Inbox Store Se                          | )<br>etup |
|---------------------------------------------------|----------------------------------------------------------------------------------------------------|--------------------|-------------|------------|-----------------------------------------|-----------|
| <ul> <li>Flatsome</li> <li>Articles</li> </ul>    | Produit Couleur                                                                                                    |                    |             | Options of | le l'écran ▼ Aide ▼<br>Recherche Couleu | л<br>Т    |
| <ul><li>Portfolio</li><li>Médias</li></ul>        | Les termes d'attributs peuvent être assignés aux produits et variations.<br>Note : Supprimer un terme le retigera de tous les produits et de toutes les variations | Actions groupées ~ | Appliquer   |            |                                         |           |
| <ul><li>Pages</li><li>Commentaires</li></ul>      | auxquels il était associé. Recréerence ne l'assignera pas de nouveau aux produits.                                                                                 | Nom     Rouge      | Description | slug       | lotal<br>0 ≡                            |           |
| UX Blocks                                         | Nom<br>Bleu                                                                                                    | Noir               | -           | noir       | 0 =                                     | 1         |
| wwww.wooCommerce                                  | Ce nom est utilisé un peu partout sur votre site.                                                                                                    |                    |             |            |                                         |           |
| 🔗 Produits 🔷                                      | Slug                                                                                                    | Nom                | Description | Slug       | Total                                   |           |
| Tous les produits<br>Ajouter produit              | Le slug est la version normalisée du nom. Il ne contient généralement que des<br>lettres minuscules non accentuées, des chiffres et des traits d'union.            | Actions groupées 🗸 | Appliquer   |            |                                         |           |
| Catégories                                        | Description                                                                                                    |                    |             |            |                                         |           |
| Étiquettes<br>Attributs                           |                                                                                                    |                    |             |            |                                         |           |
| Statistiques                                      |                                                                                                    |                    |             |            |                                         |           |
| Marketing                                         | La description n'est pas très utilisée par défaut, cependant de plus en plus de thèmes l'affichent.                                                                |                    |             |            |                                         |           |
| <ul> <li>Apparence</li> <li>Extensions</li> </ul> | Nouveau Couleur                                                                                                    |                    |             |            |                                         |           |

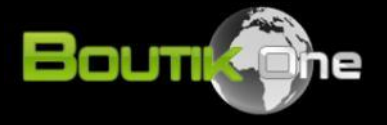

#### 5. Créer des attributs globaux (3/4)

Rendez-vous ensuite dans une fiche article (**Produits > Tous les produits**) puis repérez au milieu de la page le cadre « Données produits »

• Cliquez sur l'onglet « Attributs »

Vous pouvez ajouter vos attributs lors de la création de votre article, ou ultérieurement, vous choisissez.

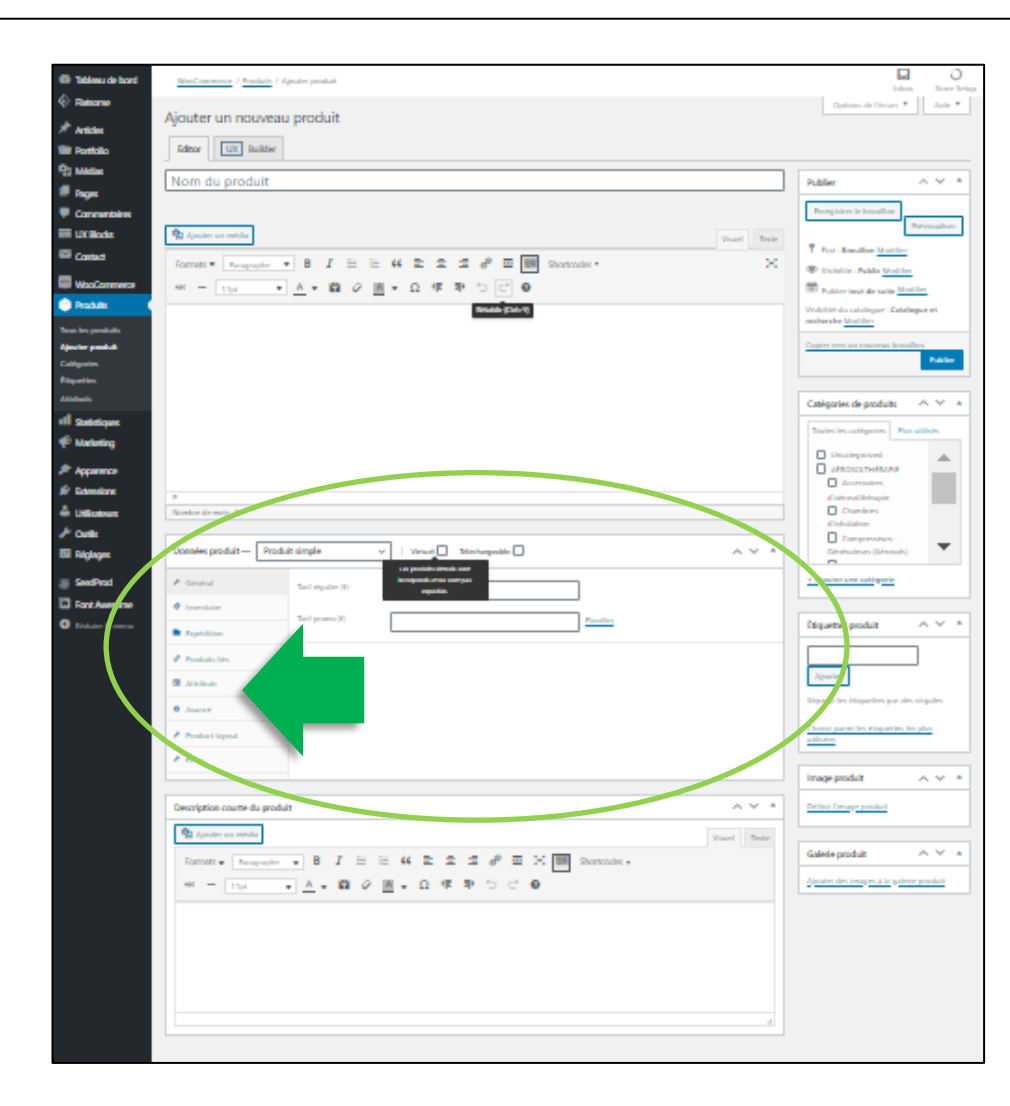

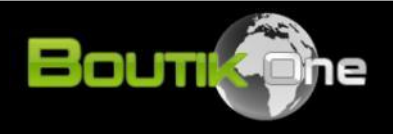

#### 5. Créer des attributs globaux (4/4)

Dans le menu déroulant, sélectionnez l'attribut global souhaité (dans notre exemple « Couleur ») puis cliquez sur le champs « Valeur(s) ». Les valeurs que vous avez créer précédemment apparaissent automatiquement. Une fois vos valeurs choisies, cliquez sur enregistrer les attributs.

Bravo ! Vous savez maintenant créer des attributs globaux

| Données produit — Produit simple v Virtuel: Téléchargeable: |                               |                                              |                     |  |  |
|-------------------------------------------------------------|-------------------------------|----------------------------------------------|---------------------|--|--|
| 🖌 Général                                                   | Attribut personnalisé du prod | Attribut personnalisé du produit 🗸 🖌 Ajouter |                     |  |  |
| Inventaire                                                  | Couleur                       |                                              |                     |  |  |
| Expédition                                                  | Nom:                          | Valeur(s):                                   |                     |  |  |
| Produits liés                                               | Couleur                       | Sélectionner des termes                      |                     |  |  |
| Attributs                                                   | Visible sur la page produit   | Noir                                         |                     |  |  |
| Avancé                                                      |                               | Rouge                                        |                     |  |  |
| Product layout                                              | Enregistrer les attributs     |                                              | Développer / Fermer |  |  |
| 🤌 Extra                                                     |                               |                                              |                     |  |  |

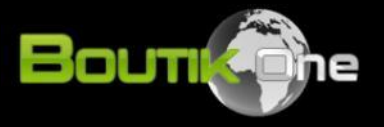

#### 5. Créer des attributs locaux (1/2)

Pour créer des attributs locaux, il vous suffit de vous rendre dans une fiche article et de cliquer sur l'onglet « Attributs » comme vu avec les attributs globaux.

 Sélectionnez dans le menu déroulant le premier choix « Attributs personnalisés du produit », puis cliquez sur « Ajouter »

| Données produit — Produit sin | mple Virtuel: Téléchargeable:                                                | ~ ~ *               |
|-------------------------------|------------------------------------------------------------------------------|---------------------|
| 📕 Général                     | Attribut personnalisé du produit 🖌 Ajouter                                   | Développer / Fermer |
| Inventaire                    |                                                                              |                     |
| Expédition                    | Nom: Valeurís):                                                              |                     |
| Produits liés                 | Saisissez du texte, ou certains attributs en séparant les valeurs par «   ». |                     |
| Attributs                     |                                                                              |                     |
| Avancé                        | Visiole sur la page produit                                                  |                     |
| Product layout                |                                                                              |                     |
| 🖌 Extra                       | Enregistrer les attributs                                                    | Développer / Fermer |

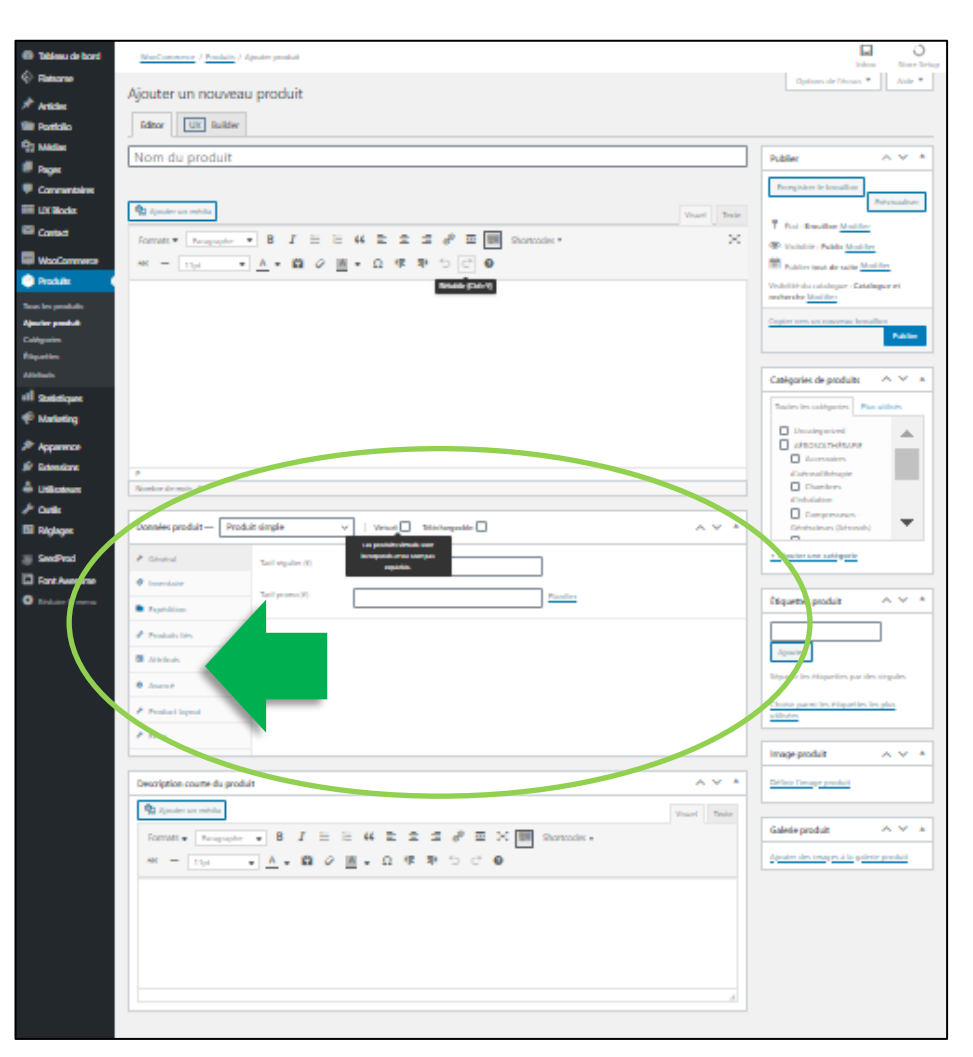

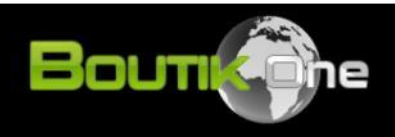

#### 5. Créer des attributs locaux (2/2)

- Renseignez ensuite le nom de l'attribut puis ses valeurs en les séparant avec le signe « Pipe » : | (alt + 6 sur PC)
- Répétez l'opération si vous souhaitez ajouter un autre attribut
- Cliquez sur Enregistrer les attributs

#### Notez que les attributs locaux sont exclusifs à l'article sélectionné.

| Données produit — Produit sir | mple Virtuel: Téléchargeable:                                                | ~ ~ *               |
|-------------------------------|------------------------------------------------------------------------------|---------------------|
| 🖌 Général                     | Attribut personnalisé du produit 🗸 Ajouter                                   | Développer / Fermer |
| Inventaire                    |                                                                              |                     |
| Expédition                    | Nom: Valeur(s):                                                              |                     |
| Produits liés                 | Saisissez du texte, ou certains attributs en séparant les valeurs par «   ». |                     |
| Attributs                     | Visible sur la page produit                                                  |                     |
| 🌣 Avancé                      |                                                                              | 10                  |
| Product layout                |                                                                              | Dial and the        |
| 📕 Extra                       | Enregistrer les attributs                                                    | Developper / Fermer |

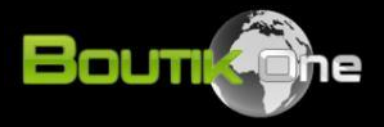

#### 5. Utilisations des attributs (1/3)

Les attributs créés apparaissent en bas de votre fiche article, dans la rubrique « Informations complémentaires ». Ils permettent ainsi de communiquer certaines caractéristiques et informations liées à vos articles.

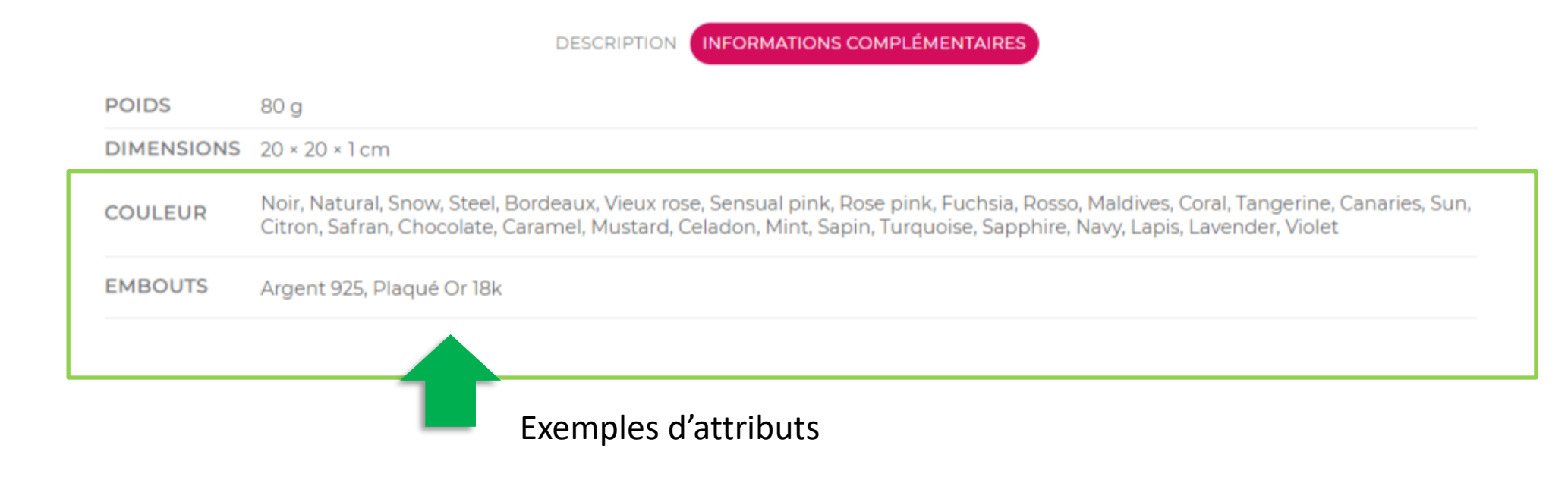

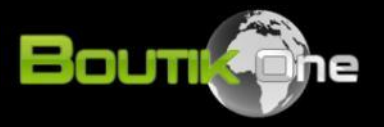

#### 5. Utilisations des attributs (2/3)

Les attributs peuvent être utilisés pour créer des variations d'article et permettre au client de choisir des options lors de son achat. **Ils permettent ainsi de créer des articles variables** (voir également le chapitre consacré à ce sujet)

| Couleur | Choisir une option | ~ |
|---------|--------------------|---|
| Embouts | Choisir une option | ~ |
|         |                    |   |
|         |                    |   |
| - 1 +   | AJOUTER AU PANIER  |   |

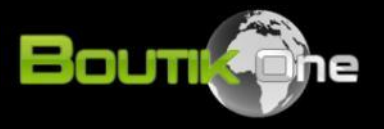

#### 5. Utilisations des attributs (3/3)

Les attributs (globaux uniquement) peuvent également être utilisés pour créer des filtres. Vous pouvez par exemple créer un système de filtre grâce aux attributs et aux widgets de votre boutique. Pour cela, depuis votre tableau de bord allez dans **Apparence > Widgets**. Dans la partie « Shop sidebar », sélectionnez « Filtrer par » puis l'attribut de votre choix.

| Tableau de bord                                 | Widgets Gérer avec la prévisualisation                                                                                                    | n en direct                                                           |                                       | <u>Activer le mode « Accessibilité »</u> Aide ▼  |
|-------------------------------------------------|----------------------------------------------------------------------------------------------------|-----------------------------------------------------------------------|---------------------------------------|--------------------------------------------------|
| Flatsome                                        | Widgets disponibles                                                                                                    |                                                                       | Sidebar 🔺                             | Shop Sidebar                                     |
| Articles                                        | Pour activer un widget, glissez-le dans la colonne latérale ou cliquez dessus. Pour désactiver<br>un widget et supprimer ses réglages, enlevez-le de la colonne latérale. |                                                                       | Texte: About                          | Filtres de produit actifs: Filtres actifs        |
| 91 Médias                                       | Archives 💌                                                                                                    | Articles récents 🔻                                                    | Flatsome Recent Posts: Latest Posts   | Filtrer les produits par attribut: Filtrer par   |
| <ul> <li>Pages</li> <li>Commentaires</li> </ul> | Une archive mensuelle des articles de votre<br>site.                                                                                                    | Les articles les plus récents de votre site.                          | Commentaires récents: Recent Comments | Titre                                            |
| UX Blocks                                       | Calendrier •                                                                                                    | Catégories 🔻                                                          | Nuage d'étiquettes: Tag Cloud         | Attribut                                         |
| Newsletter                                      | Un calendrier des articles de votre site.                                                                                                    | Une liste ou un menu déroulant des<br>catégories.                     | Catégories                            | marque V                                         |
| 🟓 Rank Math                                     | Catégories de produit 🔻                                                                                                    | Commentaires récents 🔻                                                | Archives                              | Liste V                                          |
| WooCommerce Produits                            | Une liste ou un menu déroulant des<br>catégories de produits.                                                                                                    | Les commentaires les plus récents de votre<br>site.                   |                                       | Type de requête                                  |
| Statistiques                                    | Filtrer les produits par attribut 🔹                                                                                                    | Filtrer les produits par prix 🔻                                       | Footer 1 🔹                            | Supprimer   Terminé Enregistré                   |
| P Marketing                                     | Affiche une liste d'attributs pour filtrer les<br>produits de votre boutique.                                                                                             | Affiche un curseur pour filtrer les produits<br>de boutique par prix. | Footer 2 👻                            | Filtrer les produits par prix: Filtrer par tarif |
| Apparence                                       | Filtres de produit actifs 🔹                                                                                                    | Flatsome Blocks 🔻                                                     |                                       |                                                  |
| Personnaliser                                   | Affichez une liste des filtres de produits<br>actifs.                                                                                                    | A widget that displays a Block                                        |                                       | Produits consuites recemment: Votre historique   |
| Widgets<br>Menus                                | Flatsome Recent Posts 🔻                                                                                                    | Flatsome Upsell Products                                              |                                       | Product Sidebar 🔻                                |
| Install Plumins                                 | A widget that displays recent posts                                                                                                    | Add upsell products to product page                                   |                                       |                                                  |

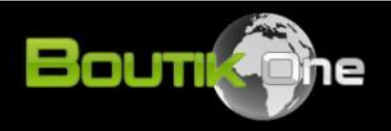

# Félicitations !

# Vous savez maintenant ajouter des attributs à vos articles.

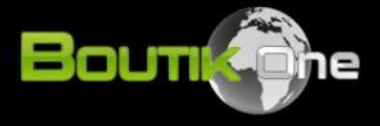

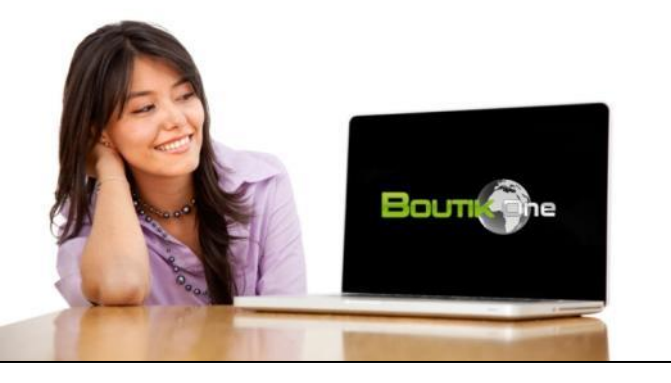

## **Chapitre 2**

#### Créer un menu

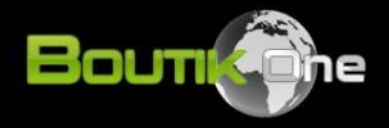

## 6. Créer un menu (1/5)

Dans la colonne de gauche de votre tableau de bord, allez dans Apparence > Menus.

- Donnez un nom au menu, par exemple « Menu-Principal » (1)
- Attribuer un emplacement au menu en cochant les 2 premières case (2) comme ci-dessous
- Créez le menu (3)

| Tableau de bord  |                                                                   |                                                                                                    | Options de l'écran 🔻 | Aide 🔻    |
|------------------|-------------------------------------------------------------------|----------------------------------------------------------------------------------------------------|----------------------|-----------|
| - Elatsome       | IVIEITUS Gerer avec la previsualisation en di                     |                                                                                                    |                      |           |
| V Hatsome        | Modifier les menus Gérer les emplacen                             | nents                                                                                                    |                      |           |
| 📌 Articles       |                                                                   |                                                                                                    |                      |           |
| n Portfolio      | Modifiez votre menu ci-dessous, ou créez un nou                   | uveau menu. N'oubliez pas d'enregistrer vos modifications !                                                                                    |                      |           |
| 93 Médias        |                                                                   |                                                                                                    |                      |           |
| 📕 Pages          | Ajouter des éléments de menu                                      | Structure du menu                                                                                                    |                      |           |
| Commentaires     | Pages 🔺                                                           |                                                                                                    | Crém                 | r lo monu |
| UX Blocks        |                                                                   |                                                                                                    | Cree                 | r le menu |
| Contact          | Les plus récentes Afficher tout Rechercher                        | Donnez à votre menu un nom, puis cliquez sur « Créer le menu ».                                                                                |                      |           |
| WooCommerce      | A Nous contactor                                                  |                                                                                                    |                      |           |
| Produits         | Modes de paiement                                                 | Keglages du menu                                                                                                    |                      |           |
| Statistiques     | Mentions légales                                                  | Ajoutez automatiquement des pages ) Ajouter automatiquement les pages de premier niveau à ce menu                                              |                      |           |
| 🕐 Marketing      | Politique de gestion des cookies<br>Conditions générales de vente | Afficher l'emplacement 2 Menu principal (Actuellement réglé sur : Menu-principal) Main Menu - Mobile (Actuellement réglé sur : Menu-principal) |                      |           |
| Apparence        | — Page des conditions générales     de vente                      | Menu du footer     Top Bar Menu                                                                                                    |                      |           |
| Thèmes           | Politique de confidentialité 🔻                                    | My Account Menu                                                                                                    |                      |           |
| Personnaliser    | Tout sélectionner                                                 | tender.                                                                                                    | 2                    |           |
| Widgets          |                                                                   | Annuler                                                                                                    | Crée                 | r le menu |
| Menus            |                                                                   |                                                                                                    |                      |           |
| Install Plugins  | Articles 🔻                                                        |                                                                                                    |                      |           |
| Éditeur de thème | Shinmonte                                                         |                                                                                                    |                      |           |

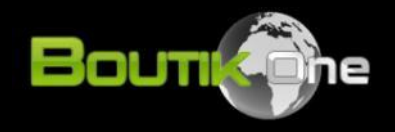

## 6. Créer un menu (2/5)

Vous allez maintenant ajouter du contenu. Commencez par ajouter votre page d'accueil au menu :

- Dans l'onglet « Pages » cliquez sur « Afficher tout » et sélectionnez votre page d'accueil comme cidessous (1)
- Cliquez sur « Ajouter au menu » (2)
- Cliquez sur « Enregistrer le menu » (3)

| Tableau de bord | Manua at a start at a                           |                                                                                                    | Options de l'écran 🔻 | Aide 🔻       |
|-----------------|-------------------------------------------------|----------------------------------------------------------------------------------------------------|----------------------|--------------|
|                 | Menus Gérer avec la prévisualisation en di      | rect                                                                                                    |                      |              |
| Flatsome        | Modifier les menus Gérer les emplacen           | nents                                                                                                    |                      |              |
| 🖈 Articles      |                                                 |                                                                                                    |                      |              |
| ni Portfolio    | Modifiez votre menu ci-dessous, ou créez un nou | uveau menu. N'oubliez pas d'enregistrer vos modifications !                                                                                             |                      |              |
| 9 Médias        |                                                 |                                                                                                    |                      |              |
| 📕 Pages         | Ajouter des éléments de menu                    | Structure du menu                                                                                                    |                      |              |
| Commentaires    | Partes                                          |                                                                                                    |                      |              |
| UX Blocks       |                                                 | Nom du menu Menu-principal                                                                                                    | Enregis              | trer le menu |
| M Contact       | Les plus récentes Afficher tout Rechercher      | Glissez chaque élément pour les placer dans l'ordre que vous préférez. Cliquez sur la flèche à droite de l'élément pour révéler d'autres options de con | nfiguration.         |              |
| WooCommerce     | Accueil — Page d'accueil                        | ACCUEIL Page d'accueil                                                                                                    |                      |              |
| Produits        | Le journal — Page des articles                  |                                                                                                    |                      |              |
| Statistiques    | Cart — Page panier                              | Páglagos du monu                                                                                                    |                      |              |
| Marketing       | Conditions générales de vente                   | Aioutez automatiquement des pages Aiouter automatiquement les pages de premier niveau à ce menu                                                         |                      |              |
| ✗ Apparence     | — Page des conditions générales                 | Afficher l'emplacement Menu principal                                                                                                    |                      |              |
| Thàmac          | de vente                                        | Main Menu - Mobile                                                                                                    |                      |              |
| Personnaliser   |                                                 | Menu du footer      Top Bar Menu                                                                                                    |                      |              |
| Widgets         | Ajouter au menu                                 | My Account Menu                                                                                                    |                      |              |
| Menus           |                                                 |                                                                                                    | 3                    |              |
| Install Plugins | Articles v                                      | Supprimer le menu                                                                                                    | Enregis              | trer le menu |

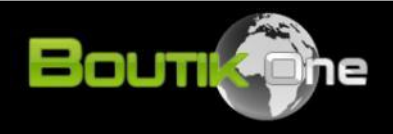

## 6. Créer un menu (3/5)

Nous allons maintenant ajouter vos catégories de produit :

- En haut à droite de votre écran, cliquez sur « Option de l'écran », cochez « Catégories de produits »
- Dans l'onglet « Catégories de produits » que vous venez de rajouter, cliquez sur « Afficher tout »

| UX Blocks        | Sections                                                                                                    |  |  |
|------------------|----------------------------------------------------------------------------------------------------|--|--|
|                  | 🖉 Pages 🕼 Articles 🗌 UX Blocks 📄 Produits 📄 Portfolio 🕑 Shipments 🕑 Liens personnalisés 🕑 Catégories 📄 Étiquettes 📄 Formats 🗌 Catégories 🕼 Catégories de produits 📄 Étiquettes produit |  |  |
| Contact          | Categories Tags Terminaisons WooCommerce                                                                                                    |  |  |
| WooCommerce      | Afficher les propriétés avancées du menu                                                                                                    |  |  |
| Produits         | Cible du lien Attribut de titre Classes CSS Relation avec le propriétaire du site lié (XFN) Description                                                                                |  |  |
|                  |                                                                                                    |  |  |
|                  | Options de l'écran 🔺                                                                                                    |  |  |
| P Marketing      |                                                                                                    |  |  |
| 🔊 Apparence 🛛 🖌  | Modifier les menus Gérer les emplacements                                                                                                    |  |  |
| Thàmas           |                                                                                                    |  |  |
| Personnaliser    | Modifiez votre menu ci-dessous, ou créez un nouveau menu. N'oubliez pas d'enregistrer vos modifications !                                                                              |  |  |
| Widgets          |                                                                                                    |  |  |
| Menus            | Ajouter des éléments de menu                                                                                                    |  |  |
| Install Plugins  |                                                                                                    |  |  |
| Éditeur de thème | Pages Nom du menu Menu-principal                                                                                                    |  |  |
| direction of     | Articlas                                                                                                    |  |  |
|                  | Glissez chaque élément pour les placer dans l'ordre que vous préférez. Cliquez sur la flèche à droite de l'élément pour révéler d'autres options de configuration.                     |  |  |
| 🚢 Utilisateurs   | Shipments 🔻                                                                                                    |  |  |
| 🖋 Outils         | Liens personnalisés                                                                                                    |  |  |
| 🖽 Réglages       |                                                                                                    |  |  |
|                  | Catégories                                                                                                    |  |  |
| SeedProd         | Catégories de produits                                                                                                    |  |  |
| Font Awesome     | Afficher l'emplacement Afficher l'emplacement                                                                                                    |  |  |
| Réduire le menu  | Anicher remplacement V Menu principal                                                                                                    |  |  |
| WILLIELS         | Rechercher Menu du fonter                                                                                                    |  |  |

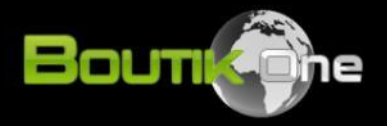

## 6. Créer un menu (4/5)

- Sélectionnez maintenant les catégories de produit à ajouter au menu en les cochant.
- Cliquez ensuite sur « Ajouter au menu » et « Enregistrer le menu »

| Ajouter des éléments de menu                                                                                                    | Structure du menu                                                                                                    |
|----------------------------------------------------------------------------------------------------|----------------------------------------------------------------------------------------------------|
| Pages •                                                                                                    | Nom du menu Menu-principal Enregistrer le menu                                                                                                    |
| Articles •                                                                                                    | Glissez chaque élément pour les placer dans l'ordre que vous préférez. Cliquez sur la flèche à droite de l'élément pour révéler d'autres options de configuration. |
| Shipments •                                                                                                    |                                                                                                    |
| Liens personnalisés 🔹                                                                                                    | ACCUEIL Page d'accueil                                                                                                    |
| Catégories •                                                                                                    | Réglages du menu                                                                                                    |
| Catégories de produits                                                                                                    | Ajoutez automatiquement des pages 🗌 Ajouter automatiquement les pages de premier niveau à ce menu                                                                  |
| Plus utilisés Afficher tout<br>Rechercher<br>eFlow rapid<br>PARI BOY SX / PARI LC SPRINT                                                                                                    | Afficher l'emplacement   Menu principal  Main Menu - Mobile  Menu du footer  Top Bar Menu My Account Menu                                                          |
| <ul> <li>Accessoires pour PARI BOY</li> <li>SX</li> <li>Accessoires pour PARI LC</li> <li>SPRINT</li> <li>Autres Accessoires</li> <li>PARI SINUS</li> <li>Tout sélectionner</li> <li>Ajouter au menu</li> </ul> | Supprimer le menu<br>Enregistrer le menu                                                                                                    |

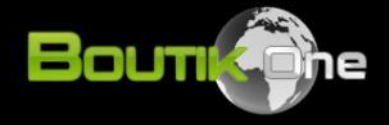

## 6. Créer un menu (5/5)

Vous pouvez maintenant attribuer une hiérarchie à vos catégories de produit en passant votre souris sur les sous-catégories et en effectuant un glisser-déposer vers la droite. Enregistrer votre menu.

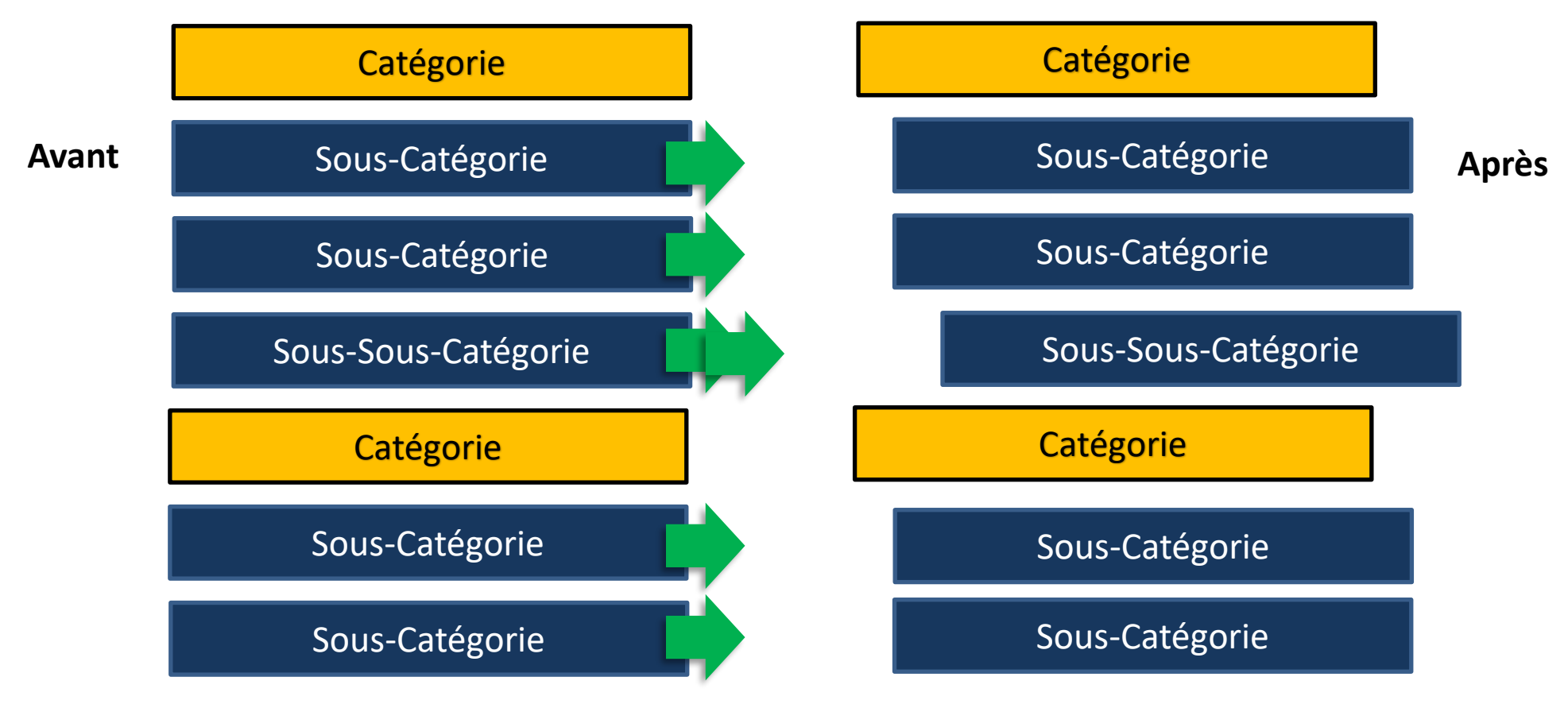

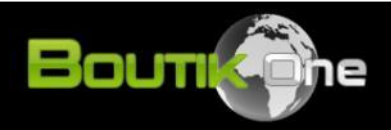

# Félicitations !

# Vous venez de créer votre premier menu.

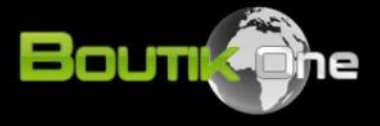